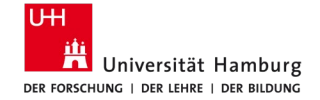

#### 10.10.2023

# **Orientierungseinheit: STiNE-Anmeldung**

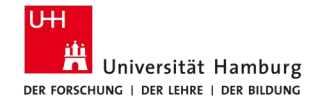

### Wie melde ich mich zu Lehrveranstaltungen + Prüfungen an?

- 1. Anmeldung zum Modul
- 2. Anmeldung zur Lehrveranstaltung
- 3. Präferenzsetzung bei den Übungsgruppen
- 4. Anmeldung zur Prüfung
- 5. Bestätigung mit einer TAN-Nummer

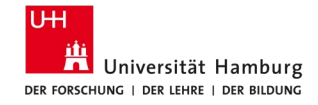

# Besonderheit Anmeldung "Einführung in die VWL"

- In den wirtschaftswissenschaftlichen Studiengängen wird ein Teil der Veranstaltungen aufgrund der Größe mehrfach angeboten.
- D.h. in der Veranstaltung Einführung in die Volkswirtschaftslehre des ersten Semesters können Sie zwischen zwei Vorlesungsangeboten wählen.

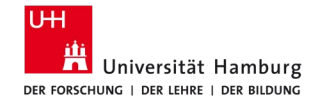

**Anmeldung in STiNE** 

| Universität                       | Hamburg<br>Der Bildung                                                                                            |                   |                    | STINE<br>Das Studien-Infonetz |
|-----------------------------------|----------------------------------------------------------------------------------------------------|-------------------|--------------------|-------------------------------|
| UHH > STINE - Das Studieninfo     | letz                                                                                                    |                   |                    | Kommunikation 눝 🔽             |
| <u>Startseite</u> Bewerbung Vorle | ungsverzeichnis FAQ Service Kontakt                                                                               | Benut er-Kennung: | Passwort           | Anme den Passwortvergessen    |
|                                   |                                                                                                    |                   |                    |                               |
|                                   |                                                                                                    | CommSy 🚳 OLAT     | Surfmail 🍈 Webmail |                               |
|                                   | Willkommen im Studien-Infonetz STINE                                                                              | - •               |                    |                               |
|                                   | Letzte News                                                                                                    |                   |                    |                               |
|                                   | Vorlesungsverzeichnis WiSe 15/16                                                                                  |                   |                    |                               |
|                                   | Veröffentlicht am 03. August 2015                                                                                 |                   |                    |                               |
|                                   | Das Vorlesungsverzeichnis für das WiSe 15/16 ist online verfügbar.                                                |                   |                    |                               |
|                                   | [mehr]                                                                                                    |                   |                    |                               |
|                                   | Nächste Anmeldephase                                                                                              |                   |                    |                               |
|                                   | Anmeldephase                                                                                                    |                   |                    |                               |
|                                   | Di, 01.09.15, 09:00 Uhr - Do, 17.09.15, 13:00 Uhr                                                                 |                   |                    |                               |
|                                   | Bitte informieren Sie sich über Abweichungen und wichtige Hinweise über die Anmeldephasen für das Wintersemester. |                   |                    |                               |
|                                   |                                                                                                    |                   |                    |                               |

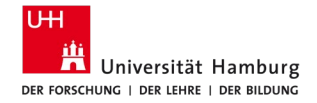

## Anmeldung zu Lehrveranstaltungen

Der Forschung i der Lehre i der Bildung

| UHH > STINE - Das Studieninfo  | netz                                                         |                |                   |                       |          |             |     |
|--------------------------------|--------------------------------------------------------------|----------------|-------------------|-----------------------|----------|-------------|-----|
| Startseite Termine Nachric     | hten Bewerburg                                               | <u>Studium</u> | Bunutzerkonto     |                       |          |             |     |
|                                |                                                              |                |                   |                       |          |             |     |
| Vecunatanungen                 |                                                              |                |                   |                       |          |             |     |
| Anmeldung zu Veranstaltungen   | Name: WiSo - Studienb                                        | iüro Wirtscl   | haftswissenschaft | en TESTSTUDENT am: 06 | .10.2017 | um: 07:45 l | Jhr |
| Offentiiche veranstaltungen    | Anmoldung 7                                                  | u Mod          | ulon und V        | oranstaltungan        |          |             |     |
| Status meiner Anmeldungen      | Anneluung 2                                                  | u wou          |                   | eranstattungen        |          |             |     |
| Modulliste                     | Weitere Studien                                              |                |                   |                       |          |             |     |
| Veranstaltungsliste            |                                                              |                | Studium: VWL      | (B.Sc.)               |          |             | -   |
| Fächer-/Bereichswahl           |                                                              |                |                   |                       |          |             |     |
| Prüfungen                      | VWL (B.Sc.) >                                                |                |                   |                       |          |             |     |
| Anmeldung zu Prüfungen         | <ul> <li>Pflichtbereich</li> </ul>                           |                |                   |                       |          |             |     |
| Meine Prüfungen                | <ul> <li>Wahlpflichtbere</li> <li>Profilbildungsb</li> </ul> | ich<br>ereich  |                   |                       |          |             |     |
| Leistungskonto                 | Ergänzungsfach                                               | 1              |                   |                       |          |             |     |
| Teilleistungen                 | Freier wantbere                                              | elcri          |                   |                       |          |             |     |
| Prüfungsergebnisse             |                                                              |                |                   |                       |          |             |     |
| Studiumsverwaltung             |                                                              |                |                   |                       |          |             |     |
| Anträge                        |                                                              |                |                   |                       |          |             |     |
| Prüfungs- und Studienordnungen |                                                              |                |                   |                       |          |             |     |
| Dokumente                      |                                                              |                |                   |                       |          |             |     |
| Sunnortanfrage                 |                                                              |                |                   |                       |          |             |     |
|                                |                                                              |                |                   |                       |          |             |     |

- Veranstaltungsanmeldung in STiNE über "Studium"-> "Anmeldung zu Veranstaltungen"
- Zur Anmeldung der Veranstaltungen aus dem ersten Fachsemester, z.B.
   Einführung in die Volkswirtschaftslehre wählen Sie im nächsten Schritt den "Pflichtbereich" aus

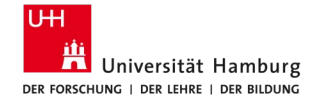

## 1. Anmeldung zum Modul

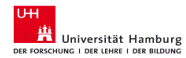

| UHH > STINE - Das Studieninfo  | onetz (Contractional Contraction Contraction Contracti |
|--------------------------------|----------------------------------------------------------------------------------------------------|
|                                |                                                                                                    |
|                                |                                                                                                    |
| Veranstaltungen                |                                                                                                    |
| Anmeldung zu Veranstaltungen   | Name: WSo - Studienbüro Wirtschaftswissenschaften TESTSTUDENT am: 06.10.2017 um: 07:45 Uhr                                                                                                    |
| Öffentliche Veranstaltungen    | Anmeldung zu Medulen und Verensteltungen                                                                                                    |
| Status meiner Anmeldungen      | Anmeluung zu modulen und veranstaltungen                                                                                                    |
| Modulliste                     | Weitere Studien                                                                                                    |
| Veranstaltungsliste            | Studium: WL (B.Sc.)                                                                                                    |
| Fächer- / Bereichswahl         |                                                                                                    |
| Prüfungen                      | VWL (8.Sc.) > Pflichtbereich                                                                                                    |
| Anmeldung zu Prüfungen         | Allgemeine Hinweise:                                                                                                    |
| Meine Prüfungen                | Liebe Studierende,                                                                                                    |
| Leistungskonto                 | bitte beachten Sie, dass die Anmeldung zu den Veranstaltungen Einführung in die Volkswirtschaftslehre, Einführung in die Wirtschafts- und Theoriegeschichte, Wissenschaftliches Arbeiten in der VWL, Mathematik für Volkswirtschaftslehre I und Statistik                                                                                                    |
| Teilleistungen                 | Volkswirtschaftslehre i erst in der Anmeldephase für die Veranstaltungen des ersten Fachsemesters (09.10.17, 9 Uhr bis 12.10.17, 16 Uhr) möglich ist.                                                                                                    |
| Prüfungsergebnisse             | Stand: 18.08.17                                                                                                    |
| Studiumsverwaltung             |                                                                                                    |
| Anträge                        | Anmeldung zu Modulen und Veranstaltungen                                                                                                    |
| Prüfungs- und Studienordnungen | Veranstaltung                                                                                                    |
| Dokumente                      | Dozenten Anmeld, bis 1                                                                                                    |
| Supportanfrage                 | Anneldegruppe Max.teur.punt.                                                                                                    |
|                                | Jamuon                                                                                                    |
|                                | 22-1.GVWL Grundlagen der Volkswirtschaftslehre (VWL) (WiSe 17/18) 12:10:2017                                                                                                    |
|                                | n.v.                                                                                                    |
|                                | 22-1 swil Einführung in die Volkswirtschaftslehre<br>(Prüfungen: Klausur)                                                                                                    |
|                                | 22 3 0 0 0 Elefishiyun in dia Vallenvirte-sheftelahan 74                                                                                                    |
|                                | Prof Dr. Wolfgang Maenging: Prof Dr. Armin Bott 12:10:2017                                                                                                    |
|                                | Do, 19. Okt. 2017 [14:00] - Do, 1. Feb. 2018 [16:00] 450   -                                                                                                    |
|                                |                                                                                                    |
|                                | 22-10.011 Entitling in die Volkswirtschattslehre - Z2<br>2010 Entitling in die Volkswirtschattslehre - Z2<br>12.10.2017                                                                                                    |
|                                | Prot LU, Wongsang Materiniag, Prot LU, Armini Kon 450  -                                                                                                    |
|                                | Polin or real floral Polin contractional                                                                                                    |

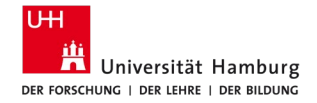

## 1. Anmeldung zum Modul

#### Modulanmeldung

|           |                                            | Weiter |
|-----------|--------------------------------------------|--------|
| Nr.       | 22-1.GW/L                                  |        |
| Name      | Grundlagen der Volkswirtschaftslehre (VWL) |        |
| Studium   | WKL (B.Sc.)                                |        |
| Nr.       | Name                                       |        |
| 22-1.GVWL | Grundlagen der Volkswirtschaftslehre (VWL) |        |

#### Modulanmeldung

#### Hinweis:

Bitte überprüfen Sie die angezeigten Anmeldungsdaten. Bestätigen Sie, um sich anzumelden.

| Nr.                    | 22-1.GVWL                                  |                      |                                                              |     |
|------------------------|--------------------------------------------|----------------------|--------------------------------------------------------------|-----|
| Name                   | Grundlagen der Volkswirtschaftslehre (VWL) |                      |                                                              |     |
| Studium                | VWL (B.Sc.)                                |                      |                                                              |     |
| Nr.                    | Name                                       | Prüfung (Gewichtung) | Datum                                                        |     |
| 22-1.GVWL              | Grundlagen der Volkswirtschaftslehre (VWL) |                      |                                                              |     |
|                        |                                            |                      |                                                              |     |
| Bestätigen             |                                            |                      |                                                              |     |
|                        |                                            |                      | Abschicken                                                   |     |
|                        |                                            |                      |                                                              |     |
| Modulanme              | Idung                                      |                      |                                                              |     |
| Hipupio                |                                            |                      |                                                              |     |
| Ihre Anmeldung war     | erfolgreich.                               |                      |                                                              |     |
| inter annersaring inci |                                            |                      |                                                              |     |
|                        |                                            |                      |                                                              |     |
|                        |                                            |                      |                                                              | Л   |
|                        |                                            | Anme                 | eldung zu zugehörigen Veranstaltungen 🗧 Zurück zur Anmeldung | - 4 |
| Nr.                    | 22-1.GVWL                                  |                      |                                                              |     |
| Name                   | Grundlagen der Volkswirtschaftslehre (VWL) |                      |                                                              |     |
| Studium                | VWL (B.Sc.)                                |                      |                                                              |     |

#### 12.10.2023

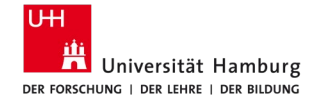

# 2. Anmeldung zur Lehrveranstaltung

| UHI> STINE-Das Studieninfonetz                                                                                  |                                                                                             |                     |          |  |  |  |  |
|----------------------------------------------------------------------------------------------------|---------------------------------------------------------------------------------------------|---------------------|----------|--|--|--|--|
| Startseite Termine Nachrichten Bewerbung <u>Studium</u> Benutzerkonto Vortesungsverzeichnis FAQ Service Kontakt |                                                                                             |                     |          |  |  |  |  |
|                                                                                                    |                                                                                             |                     |          |  |  |  |  |
| Veranstaltungen                                                                                                 |                                                                                             |                     |          |  |  |  |  |
| Anmeldung zu Veranstaltungen                                                                                    | Name: WiSo - Studienbüro Wirtschaftswissenschaften TESTSTUDENT am: 06.10.2017 um: 07:45 Uhr |                     |          |  |  |  |  |
| Öffentliche Veranstaltungen                                                                                     | Appendiums zu Mediulen und Veransteltungen                                                  |                     |          |  |  |  |  |
| Status meiner Anmeldungen                                                                                       | Anmeloung zu Modulen und Veranstaltungen                                                    |                     |          |  |  |  |  |
| Modulliste                                                                                                    | 4                                                                                           |                     |          |  |  |  |  |
| Veranstaltungsliste                                                                                             | Zu dem Modul gehören Veranstaltungen.                                                       |                     |          |  |  |  |  |
| Fächer-/Bereichswahl                                                                                            | Bitte melden Sie sich zu den Veranstaltungen an, oder melden Sie sich wieder vom Modul ab.  |                     |          |  |  |  |  |
| Prüfungen                                                                                                    |                                                                                             |                     |          |  |  |  |  |
| Anmeldung zu Prüfungen                                                                                          | Anmeldung zu Modulen und Veranstaltungen                                                    |                     |          |  |  |  |  |
| Meine Prüfungen                                                                                                 | Veranstaltung                                                                               |                     |          |  |  |  |  |
| Leistungskonto                                                                                                  | Dozenten<br>Zeitraum                                                                        | Anmeld, bis         |          |  |  |  |  |
| Teilleistungen                                                                                                  | Anmeldegruppe                                                                               | Max.Teiln.JAnm.     |          |  |  |  |  |
| Prüfungsergebnisse                                                                                              | Standort                                                                                    |                     |          |  |  |  |  |
| Studiumsverwaltung                                                                                              | 22-1.GVWL Grundlagen der Volkswirtschaftslehre (VWL) (WiSe 17/18)                           | 12.10.2017          | Abmelden |  |  |  |  |
| Anträge                                                                                                    | N.N.                                                                                        |                     |          |  |  |  |  |
| Prüfungs- und Studienordnungen                                                                                  | 22-1.evvl Einführung in die Volkswirtschaftslehre                                           |                     |          |  |  |  |  |
| Dokumente                                                                                                    | (Prüfungen: Klausur)                                                                        |                     |          |  |  |  |  |
| Supportanfrage                                                                                                  | 22-10.010 Einführung in die Volkswirtschaftslehre - Z1                                      | 12 10 2017          |          |  |  |  |  |
|                                                                                                    | Prof. Dr. Wolfgang Maennig; Prof. Dr. Armin Rott                                            | 450   -             | Anmelden |  |  |  |  |
|                                                                                                    | Do, 19. Okt. 2017 [14:00] - Do, 1. Feb. 2018 [16:00]                                        |                     |          |  |  |  |  |
|                                                                                                    | 22-10.011 Einführung in die Volkswirtschaftslehre - Z2                                      |                     |          |  |  |  |  |
|                                                                                                    | Prof. Dr. Wolfgang Maennig; Prof. Dr. Armin Rott                                            | 12.10.2017<br>4501- | Anmelden |  |  |  |  |
|                                                                                                    | Do, 19. Okt. 2017 [16:00] - Do, 1. Feb. 2018 [18:00]                                        |                     | —        |  |  |  |  |

Die Anmeldung zu den Lehrveranstaltungen ist erst möglich, nachdem das dazugehörige Modul angemeldet wurde.

#### 12.10.2023

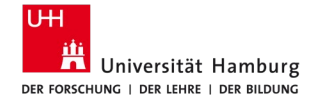

# 3. Präferenzsetzung bei den Übungsgruppen

UHH > STINE - Das Studieninfonet

Startseite Termine Nachrichten Bewerbung Studium Benutzerkonto Vorlesungsverzeichnis FAQ Service Kont

| eranstationgen                                                           |                                                                                                    |                                                                                                    |                                                                                                   |                                                   |  |  |  |  |
|--------------------------------------------------------------------------|----------------------------------------------------------------------------------------------------|----------------------------------------------------------------------------------------------------|---------------------------------------------------------------------------------------------------|---------------------------------------------------|--|--|--|--|
| Anmeldung zu Veranstaltungen                                             | Name: WiSo - Studienbüro Wirtschaftswissenschaften TESTSTUDENT am: 06.10.2017 um: 07:45 Uhr                                                                                                    |                                                                                                    |                                                                                                   |                                                   |  |  |  |  |
| Öffentliche Veranstaltungen                                              | Veranstaltungsanmeldung<br>Hinweis: Sie können sich zur gewählten Veranstaltung nur in Verbindung mit den unten aufgetührten Veranstaltungen undioder Kleingruppen anmelden.                                                                         |                                                                                                    |                                                                                                   |                                                   |  |  |  |  |
| Status meiner Anmeldungen                                                |                                                                                                    |                                                                                                    |                                                                                                   |                                                   |  |  |  |  |
| Modulliste                                                               |                                                                                                    |                                                                                                    |                                                                                                   |                                                   |  |  |  |  |
| Veranstaltungsliste                                                      | Eine Anmeldegruppe besteht a                                                                                                    | us mehreren gleichartigen Lehrveranstaltungen oder Modulangeboten. Je nach Vorgabe des anbietenden Fachs müss                                                                                                    | sen Sie nur ein Angebot absolvieren oder mehrere Angebote                                         | e (ggf. mit Prüfungsleistung). Bitte ranken Sie s |  |  |  |  |
| Fächer- / Bereichswahl                                                   | viele Angebote, wie vorgegeber                                                                                                    | n ist.                                                                                                    |                                                                                                   |                                                   |  |  |  |  |
| Prüfungen                                                                | Hinweis: Die Anmeldegruppen                                                                                                    | werden in den Bewegungswissenschaften abweichend genutzt. Bitte informieren Sie sich direkt in dem Departmentt                                                                                                    |                                                                                                   |                                                   |  |  |  |  |
| Anmeldung zu Prüfungen                                                   | Ritte priorisieren Sie die einzel                                                                                                    | nen Grunnen-Lehrveranstaltungen indem Sie in einer Auswahlliste rechts auf den Pfeil klicken und den gewünschten V                                                                                                    | Wert auswählen (1 = höchste Priorität, jede Priorität ist nur                                     | einmal verwendbarf) oder wählen Sie               |  |  |  |  |
| Meine Prüfungen                                                          | "Ausschließen" (in der Auswal                                                                                                    | hlliste letzter Eintrag) für Veranstaltungen, an denen Sie nicht teilnehmen möchten/können und die beim Ranking nicht b                                                                                                    | berücksichtigt werden sollen.                                                                     |                                                   |  |  |  |  |
| eistungskonto                                                            | Wenn Sie weder eine Priorität v                                                                                                    | ergeben noch "Ausschließen" wählen, haben Sie sich bei diesen Lehrveranstaltungen für "Keine Präferenz" entschied                                                                                                    | den. Lehrveranstaltungen, die mit "Keine Präferenz" gekenn                                        | zeichnet sind, werden nach dem Zufallsprinzig     |  |  |  |  |
| feilleistungen                                                           | der Verteilung mitberücksichtigt                                                                                                    | t. Die Verteilung aller Anmeldungen auf die verfügbaren Plätze erfolgt anhand ihrer Wünsche.                                                                                                    |                                                                                                   |                                                   |  |  |  |  |
| Prüfungsergebnisse                                                       | Es kann nicht gewährleistet w                                                                                                    | erden, dass Sie für eine favorisierte Lehrveranstaltung akzeptiert werden (abhängig von den Anmeldezahlen/vergeb                                                                                                    | enen Prioritäten gesamt). Bitte beachten Sie, dass die Wat                                        | nrscheinlichkeit, zu einer Lehrveranstaltung      |  |  |  |  |
| tudiumsverwaltung                                                        | zugelassen zu werden, geringe                                                                                                    | r wird, je mehr Lehrveranstaltungen Sie ausschließen.                                                                                                    |                                                                                                   |                                                   |  |  |  |  |
|                                                                          | Beispiet: Wenn Sie nur eine einzige Lehrveranstaltung mit der Priorität 1 versehen und alle anderen ausschließen, besteht ein höheres Risiko für keine Lehrveranstaltung der Anmeldegruppe alzeptiert zu werden als wenn mehrere Lehrveranstaltungen |                                                                                                    |                                                                                                   |                                                   |  |  |  |  |
| Anträge                                                                  | Deispier, menn die nur ente en                                                                                                    |                                                                                                    |                                                                                                   |                                                   |  |  |  |  |
| Inträge<br>Prüfungs- und Studienordnungen                                | aufgrund von vergebenen Priori                                                                                                    | isierungen oder "Keine Präferenz" als Ausweichmöglichkeit zur Verfügung stehen.                                                                                                    |                                                                                                   |                                                   |  |  |  |  |
| Anträge<br>Prüfungs- und Studienordnungen<br>Dokumente                   | aufgrund von vergebenen Priori                                                                                                    | isierungen oder "Keine Präferenz" als Ausweichmöglichkeit zur Verfügung stehen.                                                                                                    |                                                                                                   |                                                   |  |  |  |  |
| Anträge<br>Prüfungs- und Studienordnungen<br>Dokumente<br>upportanfräge  | aufgrund von vergebenen Priori                                                                                                    | sierungen oder "Keine Präferenz" als Ausweichmöglichkeit zur Verfügung stehen.                                                                                                    |                                                                                                   | weite                                             |  |  |  |  |
| Antrage<br>Prüfungs- und Studienordnungen<br>Dokumente<br>upportanfrage  | aufgrund von vergebenen Priori                                                                                                    | sisterungen oder "Keine Präferent" als Ausweichmöglichkeit zur Verfügung stehen.                                                                                                    |                                                                                                   | 🔛 Weite                                           |  |  |  |  |
| kntrage<br>Prüfungs- und Studienordnungen<br>Dokumente<br>upportanfrage  | Augrund von vergebenen Prior                                                                                                    | sisterungen oder "Keine Präferent" als Ausweichmöglichkeit zur Verfügung stehen. 22-10.010 Einführung in die Volkswirtschaftslehre - 21                                                                                                    |                                                                                                   | Weite                                             |  |  |  |  |
| Antrage<br>Prüfungs- und Studienordnungen<br>Dokumente<br>iupportanfrage | Aufgrund von vergebenen Prior aufgrund von vergebenen Prior Nr. Name Im Rahmen von Modul                                                                                                    | sierungen oder "keine Präferenz" alls Ausweichmöglichkeit zur Verfügung stehen.<br>22-10.010<br>Einführung in die Voltswirtschaftslehre - Z1<br>22-1 GVWL, Grundlagen der Voltsawirtschaftslehre (VWL)                                                                                                    |                                                                                                   | Weite                                             |  |  |  |  |
| Antrage<br>Prüfungs- und Studienordnungen<br>Dokumente<br>Supportanfrage | Aufgrund von vergebenen Prior<br>aufgrund von vergebenen Prior<br>Nr.<br>Name<br>Im Rahmen von Modul<br>Studium                                                                                                    | z2-10.010<br>Einführung in die Voltswirtschaftslehre - Z1<br>22-1 GVML Grundlagen der Voltswirtschaftslehre - VML)<br>VVML (B Sc.)                                                                                                    |                                                                                                   | C Weite                                           |  |  |  |  |
| hträge<br>Ynfungs- und Studienordnungen<br>Dokumente<br>upportanfräge    | Vergebenen von wergebenen Priori                                                                                                    | sierungen oder "keine Präferenz" alls Ausweichmöglichkeit zur Verfügung stehen.<br>22-10.010<br>Einklihrung in die Voltswirtschaftslehre - 21<br>22-NU, Genundagen der Voltswirtschaftslehre (VVL)<br>VVN. (8) Sc.)<br>Name<br>Zeitraum                                                                                                    | Max.Tein,JAm.<br>Prio. (1 [ 2 ] 3 [ 4]                                                            | Vete Priorität Kleingruppe                        |  |  |  |  |
| nträge<br>vrüfungs- und Studienordnungen<br>Dokumente<br>upportanfräge   | aufgrund von vergebenen Priori Nr. Name In Rahmen von Modul Studium Nr. 22-10.010                                                                                                    | sierungen oder "keine Präferenz" alls Ausweichmöglichkeit zur Verfügung stehen.  22-10.010 Einführung in die Voltswirtschaftslehre - 21 22-1-G.VWL. Gilback oder Voltswirtschaftslehre (VVL.) VWL (B Sc.)  Name Zeitrazm Einführung in die Voltswirtschaftslehre - 21 Dr. 19.00 2017 (15.00) - Dr. 1. Feb. 2018 [16.00]                                                                                                    | Max, Teiln Jánn.<br>Prío. († 2   2   4)<br>450   -                                                | Vete Priorität Kleingruppe                        |  |  |  |  |
| ntrage<br>Villungs- und Studienordnungen<br>Jokumente<br>opportantrage   | aufgrund von vergebenen Priori<br>Nr.<br>Name<br>Im Rahmen von Modul<br>Studium<br>Nr.<br>22-10.010                                                                                                    | silerungen oder "Keine Präferenz" alls Ausweichmöglichkeit zur Vertügung stehen.<br>22-10.010<br>Einfuhnung in die Voltsawirtschaftslehre - 21<br>22-1.0WNL (Bisc.)<br>WALL (Bisc.)<br>Name<br>Zeitraum<br>Einfuhnung in die Voltsawirtschaftslehre - 21<br>De, 19.0M2 2017 [14:00] - De, 1.Feb. 2018 [16:00]                                                                                                    | Max, Telin, JAnn.<br>Pris, (1 2 1 2   4)<br>450   -<br>45   -                                     | Veite                                             |  |  |  |  |
| ntrage<br>Volumente<br>poportuntrage                                     | adgrund von vergebenen Prior<br>Nr.<br>Name<br>Im Rahmen von Modul<br>Studium<br>Nr.<br>22-10.010                                                                                                    | sierungen oder "Keine Präferenz" als Ausweichmöglichkeit zur Vertügung stehen.  22-10.010 Einführung in die Voltasvirtschaftslehre - 21 22-1.GVVL Grundlagen der Voltasvirtschaftslehre (VVL) VVL (B Sc.)  VAL (B Sc.)  Zeitraum Einführung in die Voltasvirtschaftslehre - 21 De, 19. Okt 2017 [14:00] - De, 1. Feb. 2018[16:00] Denig zu Einführung in die Voltasvirtschaftslehre - 21-1 Mo, 6. Nev 2017 [14:00] - Ab, 3. Jun 2018 [16:00]                                                                                                    | Max, Tella, Jann.<br>Prio, (1 ) 2 ) 49<br>450   -<br>45   -<br>0   0   0   0                      | Priorität Kleingruppe                             |  |  |  |  |
| ntrage<br>Vidungs- und Studienordnungen<br>Dokumente<br>upgontanfrage    | adgund von vergebanen Priori<br>Nr.<br>Name<br>Im Rammer von Modul<br>Studium<br>Nr.<br>22-10-010                                                                                                    | Seferungen oder "Keine Präferenz" als Ausweichmöglichkeit zur Viertügung stehen.    22-10.010  Einführung in die Voltsawirtschaftslehre - 21  22-1- GVWL Gundlagen der Voltsawirtschaftslehre (VVL.)  VVV. (B Sc.)  Name Zoffdamp Zoffdamp De, 19.0 02.097 (1440) - Do. 1. Fez. 2018 (1500)  Do. 19.0 02.007 (1440) - Do. 1. Fez. 2018 (1500)  Obung zu Einführung in die Voltsawirtschaftslehre - 21 - 1  Mo. 6. Nov 2017 (1440) - Mo. 3. Jan. 2018 (1500)  Discourse Einführung in die Voltsawirtschaftslehre - 21 - 1  Mo. 6. Nov 2017 (1440) - Mo. 3. Jan. 2018 (1500)  Discourse Einführung in die Voltsawirtschaftslehre - 21 - 1  Discourse Discourse Statistication - 21 - 1  Discourse Discourse Statistication - 21 - 10 | Max Tele Jóhn<br>Prio (1 [2 ] 3 4)<br>450 -<br>451 -<br>0 0 10 10 0<br>451 -                      | Priorität Kleingruppe                             |  |  |  |  |
| ntrage<br>Volumente<br>Jopumente<br>Jopportanfrage                       | adgrund von vergebanen Priori<br>Nr.<br>Name<br>Im Rahmen von Modul<br>Studium<br>Nr.<br>22-10.010                                                                                                    | Seferungen oder "Keine Präferent" als Ausweichmöglichkeit zur Viertügung stehen.                                                                                                    | Max, Tein JAnn.<br>Prio. (12)3 (4)<br>450 (-<br>45)-<br>0101010<br>45)-<br>0101010                | Priorität Kleingruppe<br>Keine Präferenz          |  |  |  |  |
| khtage<br>Polkungs- und Studienordnungen<br>Dokumente<br>uupportanthage  | adgrund von vergebenen Priori<br>Nr.<br>Namme von Modul<br>Studium<br>Nr.<br>22-10.010                                                                                                    | Seiserungen oder "Keine Präferent" alls Ausweichmöglichkeit zur Verfügung stehen.                                                                                                    | Max, Teim (Jam.<br>Prio, (1 ) 2 ) 3 (4)<br>450 -<br>451 -<br>0101010<br>451 -<br>0101010<br>451 - | Priorität Kleingruppe                             |  |  |  |  |

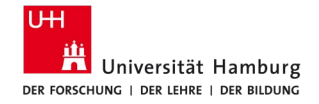

# 3. Präferenzsetzung bei den Übungsgruppen

| Vir.               | 22-10.010                                                                                                    |                                          |                       |
|--------------------|----------------------------------------------------------------------------------------------------|------------------------------------------|-----------------------|
| Name               | Einführung in die Volkswirtschaftslehre - Z1                                                                       |                                          |                       |
| m Rahmen von Modul | 22-1.GWNL Grundlagen der Volkswirtschaftslehre (VWL)                                                               |                                          |                       |
| Studium            | VWL (B.Sc.)                                                                                                    |                                          |                       |
| vr.                | Name<br>Zeitraum                                                                                                   | Max.Teiln. Anm.<br>Prio. (1   2   3   4) | Priorität Kleingruppe |
| 22-10.010          | Einführung in die Volkswirtschaftslehre - Z1<br>Do, 19. Okt. 2017 [14:00] - Do, 1. Feb. 2018 [16:00]               | 4501-                                    |                       |
|                    | Übung zu Einführung in die Volkswirtschaftslehre - Z1 - 1<br>Mo, 6. Nov. 2017 [14:00] - Mo, 29. Jan. 2018 [16:00]  | 451-<br>0101010                          | Keine Präferenz 🔹     |
|                    | Übung zu Einführung in die Volkswirtschaftslehre - Z1 - 10<br>Do, 2. Nov. 2017 [16:00] - Do, 25. Jan. 2018 [18:00] | 451-<br>0101010                          | Ausschließen 👻        |
|                    | Übung zu Einführung in die Volkswirtschaftslehre - 21 - 2<br>Mo, 30. Okt. 2017 [14:00] - Mo, 22. Jan. 2018 [16:00] | 45 -<br>0 0 0 0                          | 1                     |
|                    | Úbung zu Einführung in die Volkswirtschaftslehre - Z1 - 3<br>Mo, 6. Nov. 2017 [16:00] - Mo, 29. Jan. 2018 [18:00]  | 451-<br>0101010                          | 2 •                   |

Sofern Sie zu viele Übungsgruppen ausschließen, kann es sein, dass Sie keinen Platz in der Veranstaltung erhalten. Schließen Sie nur Kleingruppen aus, die Sie in keinem Fall besuchen möchten bzw. können.

12.10.2023

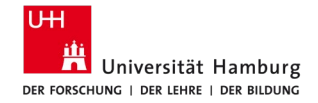

## 4. Anmeldung zur Prüfung

#### Veranstaltungsanmeldung

Hinweis:

Bitte wählen Sie Prüfungstermine aus.

|                        |                                                                                                    | Neiter |
|------------------------|----------------------------------------------------------------------------------------------------|--------|
| Nr.                    | 22-10.010                                                                                                    |        |
| Name                   | Einführung in die Volkswirtschaftslehre - Z1                                                                                                    |        |
| lm Rahmen von<br>Modul | 22-1.GVWL Grundlagen der Volkswirtschaftslehre (VWL)                                                                                                    |        |
| Studium                | VWL (B.Sc.)                                                                                                    |        |
| Prüfung                | Gewichtung Termine                                                                                                    |        |
| Kursprüfungen (E       | inführung in die Volkswirtschaftslehre 74                                                                                                    |        |
|                        | <ul> <li>1.Termin (Do, 8. Feb. 2018 08:30 - 09:30, Raum ESA J;ESA C;ESA A;Audimax 1;ESA B;Audimax 2;Erzwiss H)</li> <li>Anmeldefrist: 09.10.17 09:00 - 05.02.18 23:59</li> </ul>                                                                                                    |        |
| Klausur                | 2.Termin (Do, 22. Mär. 2018 08:30 - 09:30, Raum ESA A;Audimax 1;Audimax 2)<br>60 Anmerocitic: 00:40 17 09:00 - 19 03 18 23:59                                                                                                    |        |
|                        | Termin in einem späteren Semester  Mit der Option "Termin in einem späteren Semester" entscheiden Sie sich, die Prüfung in einem späteren Semester zu absolvieren. Bitte beachten Sie, dass Sie noch nicht zu der Prüfung angemeldet sind. Sie müssen sich im gewünschten Semester zu der Prüfung anmelden. |        |

Bitte wählen Sie immer nur den 1. Termin oder den 2. Termin aus!

12.10.2023

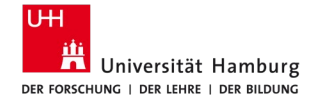

## 5. Bestätigung mit einer TAN-Nummer

#### Veranstaltungsanmeldung

#### Hinweis:

Bitte überprüfen Sie die angezeigten Anmeldungsdaten. Bestätigen Sie, um sich anzumelden.

|                        | 20.40.040                                                                                                    |                                             |                          |                         |                                                                                         |
|------------------------|----------------------------------------------------------------------------------------------------|---------------------------------------------|--------------------------|-------------------------|-----------------------------------------------------------------------------------------|
| NI.                    | 22-10.010                                                                                                    |                                             |                          |                         |                                                                                         |
| Name                   | Einführung in die Volkswirtschaftslehre - Z1                                                                                                 |                                             |                          |                         |                                                                                         |
| Im Rahmen von<br>Modul | 22-1.GVWL Grundlagen der Volkswirtschaftslehre (VWL)                                                                                         |                                             |                          |                         |                                                                                         |
| Studium                | VWL (B.Sc.)                                                                                                    |                                             |                          |                         |                                                                                         |
| Nr.                    | Name<br>Zeitraum                                                                                                    | Max.Teiln. Anm.<br>Prio. (1   2   3  <br>4) | Priorität<br>Kleingruppe | Prüfung<br>(Gewichtung) | Datum                                                                                   |
| 22-10.010              | Einführung in die Volkswirtschaftslehre - Z1<br>Do, 19. Okt. 2017 [14:00] - Do, 1. Feb. 2018 [16:00]                                         | 450   -                                     |                          | Klausur (60)            | 1.Termin (08.02.18   08:30, Raum ESA J;ESA C;ESA A;Audimax 1;ESA B;Audimax 2;Erzwiss H) |
|                        | Übung zu Einführung in die Volkswirtschaftslehre - Z1 - 1<br>Mo, 6. Nov. 2017 [14:00] - Mo, 29. Jan. 2018 [16:00]                            | 45 -<br>0 0 0 0                             | 1                        |                         |                                                                                         |
|                        | Übung zu Einführung in die Volkswirtschaftslehre - Z1 - 10<br>Do, 2. Nov. 2017 [16:00] - Do, 25. Jan. 2018 [18:00]                           | 45 -<br>0 0 0 0                             | 2                        |                         |                                                                                         |
|                        | Übung zu Einführung in die Volkswirtschaftslehre - Z1 - 2<br>Mo, 30. Okt. 2017 [14:00] - Mo, 22. Jan. 2018 [16:00]                           | 45 -<br>0 0 0 0                             | 3                        |                         |                                                                                         |
|                        | Übung zu Einführung in die Volkswirtschaftslehre - Z1 - 3<br>Mo, 6. Nov. 2017 [16:00] - Mo, 29. Jan. 2018 [18:00]                            | 45 -<br>0 0 0 0                             | 4                        |                         |                                                                                         |
|                        | Übung zu Einführung in die Volkswirtschaftslehre - Z1 - 4<br>Mo, 30. Okt. 2017 [16:00] - Mo, 22. Jan. 2018 [18:00]                           | 45 -<br>0 0 0 0                             | 5                        |                         |                                                                                         |
|                        | Übung zu Einführung in die Volkswirtschaftslehre - Z1 - 5 (Kurssprache:<br>Englisch)<br>Di, 7. Nov. 2017 [16:00] - Di, 30. Jan. 2018 [18:00] | 45 -<br>0 0 0 0                             | 6                        |                         |                                                                                         |
|                        | Übung zu Einführung in die Volkswirtschaftslehre - Z1 - 6<br>Di, 14. Nov. 2017 [16:00] - Di, 23. Jan. 2018 [18:00]                           | 45 -<br>0 0 0 0                             | 7                        |                         |                                                                                         |
|                        | Übung zu Einführung in die Volkswirtschaftslehre - Z1 - 7<br>Mo, 6. Nov. 2017 [10:00] - Mo, 29. Jan. 2018 [12:00]                            | 45 -<br>0 0 0 0                             | 8                        |                         |                                                                                         |
|                        | Übung zu Einführung in die Volkswirtschaftslehre - Z1 - 8<br>Mo, 30. Okt. 2017 [10:00] - Mo, 22. Jan. 2018 [12:00]                           | 45 -<br>0 0 0 0                             | Keine Präferenz          |                         |                                                                                         |
|                        | Übung zu Einführung in die Volkswirtschaftslehre - Z1 - 9<br>Do, 9. Nov. 2017 [16:00] - Do, 1. Feb. 2018 [18:00]                             | 45 -<br>0 0 0 0                             | Ausschließen             |                         |                                                                                         |

Bestätigen

Bitte geben Sie von Ihrem iTAN-Block die iTAN mit der folgenden Nummer ein: 43

Orientierungseinheit B.Sc. Volkswirtschaftslehre

Abschicken

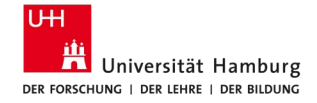

# Nach der Anmeldung

#### Veranstaltungsanmeldung

Hinweis: Ihre Anmeldung war erfolgreich.

|                        |                                                      | 📃 🔽 Zurück zur Anmeldung |
|------------------------|------------------------------------------------------|--------------------------|
| Nr.                    | 22-10.010                                            |                          |
| Name                   | Einführung in die Volkswirtschaftslehre - Z1         |                          |
| lm Rahmen von<br>Modul | 22-1.GVWL Grundlagen der Volkswirtschaftslehre (VWL) |                          |
| Studium                | WWL (B.Sc.)                                          |                          |
|                        |                                                      |                          |

Sie haben nun die Möglichkeit über "Zurück zur Anmeldung" weitere Veranstaltungen anzumelden oder Ihre Anmeldungen über "Status meiner Anmeldungen" zu überprüfen.

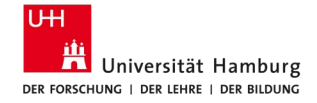

### **Status meiner Anmeldungen**

| UHH > STINE - Das Studieninfon         | etz                                                                                                    |                 |             |
|----------------------------------------|----------------------------------------------------------------------------------------------------|-----------------|-------------|
| Startseite Termine Nachricht           | en Bewerbun <mark> Studium</mark> Ben zerkonto Vorlesungsverzeichnis FAQ Service Kontakt                                                 |                 |             |
|                                        |                                                                                                    |                 |             |
| Veranstaltungen                        | News W60 - On the birst W64 of structure shafts TEOTOTI IDENT and 00 40 0047 year 07 45 1 kg                                             |                 |             |
| Anmeldung zu Veranstaltungen           | Name: WISO - Studienburo Wittschaltswissenschalten TESTSTODENT and: 06.10.2017 und: 07.45 Ohr                                            |                 |             |
| Status meiner Anmeldungen              | Meine Anmeldungen                                                                                                    |                 |             |
| Modulliste                             | schwebende Anmeldungen                                                                                                    |                 |             |
| Veranstanungenete                      |                                                                                                    |                 | Anmeldung   |
| Fächer- / Bereichswahl                 | Veranstaltung                                                                                                    | Max.Teiln. Anm. |             |
| Pr üfungen                             | Dozenten<br>Zeitraum                                                                                                    | Rangauswahl     |             |
| Anmeldung zu Prüfungen                 |                                                                                                    | creates         |             |
| Meine Prüfungen                        | 22-10.010 Einführung in die Volkswirtschaftslehre - Z1                                                                                   |                 | Details     |
| Leistungskonto                         | Prot. Dr. Wolfgang Maennig, Prot. Dr. Armin Rolt                                                                                         | 450   1         | Bearbeiten* |
| Teilleistungen                         | * Fine Bearbeitung der Kleingruppenpriorisierung ist in folgendem Zeitraum möglich: Fr. 1. Sep. 2017 (09:00) - Do. 26. Okt. 2017 (13:00) |                 | Abmelden    |
| Prüfungsergebnisse                     |                                                                                                    |                 |             |
| <ul> <li>Studiumsverwaltung</li> </ul> | Übung zu Einführung in die Volkswirtschaftslehre - Z1 - 1                                                                                | 45   1          |             |
| Anträge                                | Alice Bergemann; Prof. Dr. Wolfgang Maennig; Prof. Dr. Armin Rott                                                                        | 1               |             |
| Prüfungs- und Studienordnungen         | Mo, 6. Nov. 2017 [14:00] - Mo, 29. Jan. 2018 [16:00]                                                                                     |                 |             |
| Dokumente                              | Übung zu Einführung in die Volkswirtschaftslehre - Z1 - 10                                                                               | 4511            |             |
| <ul> <li>Supportanfrage</li> </ul>     | Franziska Katharina Kruse; Prof. Dr. Wolfgang Maennig; Prof. Dr. Armin Rott                                                              |                 |             |
|                                        | Do, 2. Nov. 2017 [14:00] - Do, 25. Jan. 2018 [18:00]                                                                                     | 2               |             |

Sofern die Platzzuteilung noch nicht erfolgt ist, sind alle Anmeldungen unter "Schwebende Anmeldungen" zu finden. Diese können während der Erstsemester-Anmeldephase noch bearbeitet werden.

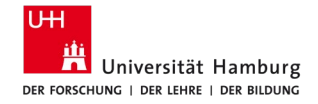

## **Status meiner Anmeldungen**

| <u>Veranstaltungen</u>                 |                                                                                             |                  |           |
|----------------------------------------|---------------------------------------------------------------------------------------------|------------------|-----------|
| Anmeldung zu Veranstaltungen           | Name: WiSo - Studienbüro Wirtschaftswissenschaften TESTSTUDENT am: 06.10.2017 um: 07:45 Uhr |                  |           |
| Öffentliche Veranstaltungen            | Maine Annaldungan                                                                           |                  |           |
| Status meiner Anmeldungen              | meine Anmeidungen                                                                           |                  |           |
| Modulliste                             | Schwebende Anmeldungen                                                                      |                  |           |
| Veranstaltungsliste                    |                                                                                             |                  | Anmeldung |
| Fächer- / Bereichswahl                 | Keine schwebenden Anmeldungen                                                               |                  |           |
| <ul> <li>Prüfungen</li> </ul>          |                                                                                             |                  |           |
| Anmeldung zu Prüfungen                 |                                                                                             |                  |           |
| Meine Prüfungen                        | Akrantiarta Anmeldungan                                                                     |                  |           |
| Leistungskonto                         | Akzeptierte Anmeioungen                                                                     | Mary Talka Marga |           |
| Teilleistungen                         | Dozenten                                                                                    | wax.teiin.jAnm.  |           |
| Prüfungsergebnisse                     | Zeitraum                                                                                    | Credits          |           |
| <ul> <li>Studiumsverwaltung</li> </ul> | 22-10.010 Übung zu Einführung in die Volkswirtschaftslehre - Z1 - 1                         |                  |           |
| Anträge                                | Alice Bergemann; Prof. Dr. Wolfgang Maennig; Prof. Dr. Armin Rott                           | 45   1           | Details   |
| Prüfungs- und Studienordnungen         | Mo, 6. Nov. 2017 [14:00] - Mo, 29. Jan. 2018 [16:00]                                        |                  |           |
| Dokumente                              |                                                                                             |                  |           |
| Supportanfrage                         |                                                                                             |                  |           |
|                                        | Abgelehnte Anmeldungen                                                                      |                  |           |
|                                        | Keine abgelehnten Anmeldungen                                                               |                  |           |
|                                        |                                                                                             |                  |           |
|                                        | Akzeptierte Modulanmeldungen                                                                |                  |           |
|                                        | Nr. Modulname<br>Modulverantwortliche                                                       | Credits          |           |
|                                        |                                                                                             |                  |           |

Nach der Vergabe der Plätze in STiNE (i.d.R. eine Woche nach Ende der Anmeldephase; für die Veranstaltungen des 1.FS am Tag nach der Anmeldephase) können Sie einsehen, in welcher Übung Sie einen Platz erhalten haben und ob Sie in einer Veranstaltung keinen Platz erhalten haben. Zudem können Sie prüfen, zu welchen Modulen Sie bereits angemeldet sind.

12.10.2023

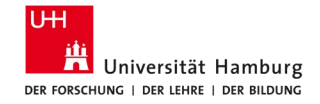

# Anmeldung des Ergänzungsfachs

- Das Ergänzungsfach ist erst ab dem 2. Fachsemester vorgesehen. Das Vorziehen des Ergänzungsfachs ist grundsätzlich möglich, ist aber nur für Studierende im höheren Fachsemestern oder Studiengangwechsler:innen oder nach erfolgter Studienfachberatung geeignet.
- Module des Ergänzungsfachs können erst in STiNE angemeldet werden, wenn das Ergänzungsfach in STiNE ausgewählt wurde.
- Dies ist immer während der LV-Anmeldephasen möglich.
- Infoveranstaltung zu den Wahlmöglichkeiten und Anmeldeformalia folgt im Dezember/Januar 2024 (Einladung via STiNE).

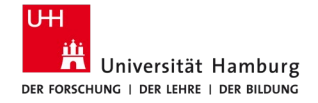

## Anmeldung des Ergänzungsfachs

| UHH > STiNE - Das Studieninfo<br>Startseite Termine Nachrici           | netz<br>hten Bewert ing <u>Studium</u> Beni zerkonto Vorlesungsverzeichnis FAQ Service Kontakt                                                                             |                       |
|------------------------------------------------------------------------|----------------------------------------------------------------------------------------------------|-----------------------|
| <u>Veranstaltungen</u> Anmeldung zu Veranstaltungen                    | Name: WiSo - Studienbüro Wirtschaftswissenschaften TESTSTUDENT am: 06.10.2017 um: 13:19 Uhr                                                                                |                       |
| Öffentliche Veranstaltungen<br>Status meiner Anmeldungen<br>Modulliste | Fächer wählen<br>Studium VWL (B.Sc.) für WiSo - Studienbüro Wirtschaftswissenschaften TESTSTUDENT                                                                          |                       |
| Verenctuitungeliete Fächer-/Bereichswahl Rriffungen                    |                                                                                                    | Schließen 📑 Speichern |
| Anmelaung zu Prüfungen<br>Meine Prüfungen                              | Ergánzungsfach (01.09.17 - 26.10.17) (Wählbar: 1) zu wählen: 1<br>Ergánzungsfach Betriebswirtschaftslehre: Investition und Finanzierung                                    |                       |
| Leistungskonto<br>Teilleistungen                                       | Ergänzungsfach Betriebswirtschaftslehre: Marketing<br>Ergänzungsfach Betriebswirtschaftslehre: Public and Nonprofit Management                                             |                       |
| Prüfungsergebnisse <ul> <li>Studiumsverwaltung</li> </ul>              | Ergänzungsfach Betriebswirtschaftslehre: Rechnungswesen<br>Ergänzungsfach Betriebswirtschaftslehre: Unternehmensführung                                                    |                       |
| Anträge<br>Prüfungs- und Studienordnungen<br>Dokumente                 | Ergänzungsfach Philosophie: Praktische Philosophie<br>Ergänzungsfach Philosophie: Theoretische Philosophie                                                                 |                       |
| <ul> <li>Supportanfrage</li> </ul>                                     | Ergänzungsfach Politikwissenschaft: Regieren in inter- und transnationalen Institutionen<br>Ergänzungsfach Politikwissenschaft: Regieren in politischen Mehrebenensystemen |                       |
|                                                                        | Ergänzungsfach PolitikwissenschaftPolitische Theorien und Ideengeschichte                                                                                                  |                       |

Anmeldung über "Fächer-/Bereichswahl" in STiNE

12.10.2023

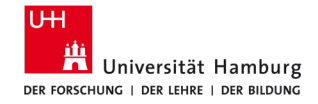

## **Exkurs: iTan-Liste**

#### Neuer iTAN-Block 009

Wichtiger Hinweis: Bitte drucken Sie zuerst diese Seite aus und bewahren Sie sie für ihre Unterlagen auf. Diese Seite wird nicht gespeichert. Danach aktivieren Sie die iTAN-Liste.

| Index | iTAN   |  |  |  |
|-------|--------|--|--|--|
| 1     | 757747 |  |  |  |
| 2     | 452327 |  |  |  |
| 3     | 322751 |  |  |  |
| 4     | 550926 |  |  |  |

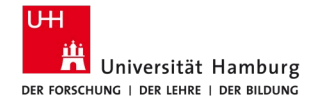

### **Exkurs: Beantragung einer neuen iTAN-Liste**

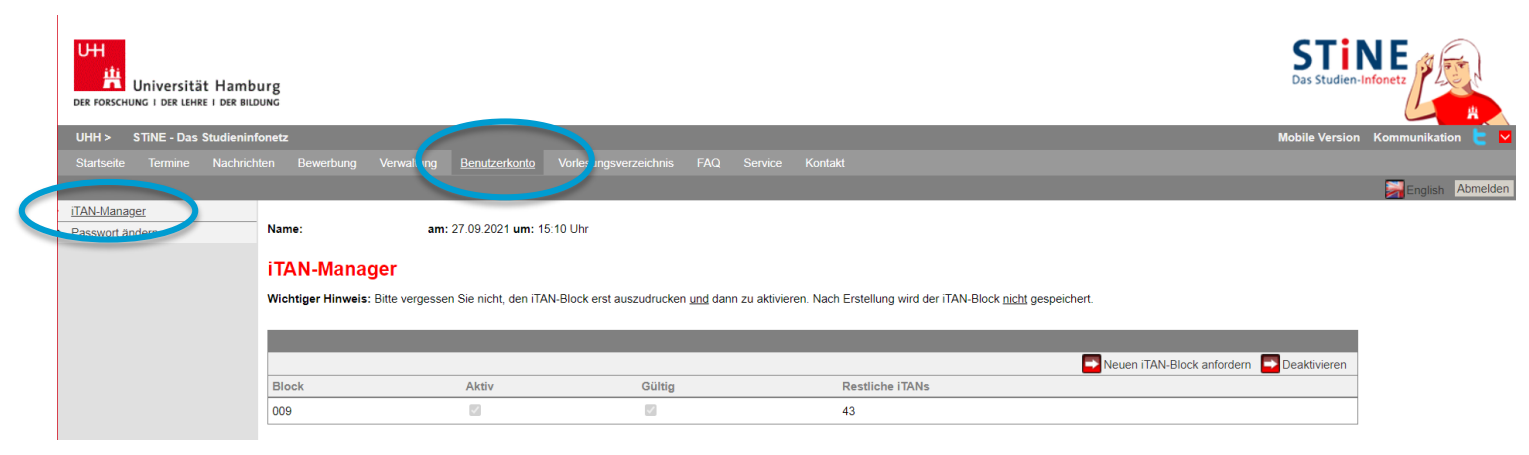

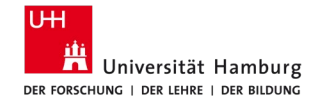

## **Exkurs: Verlust einer iTAN-Liste**

Bitte wenden Sie sich bei Verlust Ihrer iTAN-Liste an das <u>RRZ-ServiceDesk</u>.